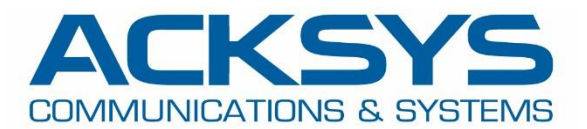

# HOW-TO

## APNUS026 How to Get GNSS NMEA Data

Copyright © 2023 ACKSYS Communications & Systems. All rights reserved.

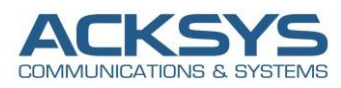

## Content

| Glossary                                                      | 3                                                                                                    |
|---------------------------------------------------------------|----------------------------------------------------------------------------------------------------|
| Introduction                                                  | 3                                                                                                    |
| Scenario details                                              | 3                                                                                                    |
| Installation Overview and Prerequesites                       | 3                                                                                                    |
| GNSS System types                                             | 4                                                                                                    |
| GNSS Configuration architecture                               | 4                                                                                                    |
| ACKSYS Router configuration                                   | 5                                                                                                    |
| Configuring WAN Interface                                     | 5                                                                                                    |
| Configuring WIFI Interface                                    | 6                                                                                                    |
| Configuring LAN Interface                                     | 7                                                                                                    |
| Configuring GNSS Agent                                        | 8                                                                                                    |
| Configuring WaveManager to access GNSS POSITION via Telemetry | 9                                                                                                    |
| STATUS                                                        | 10                                                                                                    |
| WAN Router Wireless: Status                                   | 10                                                                                                    |
| WAN Router: Network Status                                    | 10                                                                                                    |
| WAN Router: Network Testing                                   | 11                                                                                                    |
| GNSS DATA COLLECT                                             | 11                                                                                                    |
| WAN Router: CLI GNSS                                          | 11                                                                                                    |
| Configuring MIB Browser to access GNSS NMEA Data via SNMP     | 12                                                                                                    |
| WAN Router: GNSS Status                                       | 13                                                                                                    |
| WaveManager: GNSS Status                                      | 13                                                                                                    |
|                                                               | Glossary         Introduction         Scenario details         Installation Overview and Prerequesites         GNSS System types         GNSS Configuration architecture         ACKSYS Router configuration         Configuring WAN Interface         Configuring WIFI Interface         Configuring WIFI Interface         Configuring GNSS Agent         Configuring GNSS Agent         Configuring WaveManager to access GNSS POSITION via Telemetry.         STATUS         WAN Router Wireless: Status         WAN Router: Network Status         WAN Router: Network Testing         GNSS DATA COLLECT         WAN Router: CLI GNSS         Configuring MIB Browser to access GNSS NMEA Data via SNMP         WAN Router: GNSS Status         WaveManager: GNSS Status |

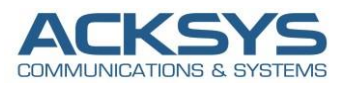

## 1. Glossary

**GPS** : Global Positioning System

GPS is the generic term used to describe the satellite-based timing and positioning system operated by

the United States Department of Defense (DoD), Galileo (European), GLONASS (Russian) and Beidou (Chinese).

NMEA: National Marine & Electronics Association

**GNSS**: Global Navigation Satellite System

**SNMP**: Simple Network Management Protocol

## 2. Introduction

By installing GPS devices as Acksys router on fleet vehicles or buses, fleet managers can track their trucks or buses' locations and statuses, as well as get important insights about their fleet's efficiency.

Fleet managers use GPS on a daily basis to keep track of their fleets and other assets. They can get information that helps them solve issues such as compliance, efficiency, and safety reason why Commercial fleets often use GPS to monitor their fleet vehicles.

## 3. Scenario details

Some models from the Acksys Router family (RailBox, AirWan, AirBox, etc..) have embedded an internal GPS module. This means that besides Cellular router conventional tasks (giving Internet connectivity to connected devices), they can also perform additional tasks with the GPS location.

First defined by the National Marine Electronics Association, NMEA is currently the most common data format supported by GNSS equipment. It allows connecting different types of hardware and software

## 4. Installation Overview and Prerequesites

Before we begin, let's overview the configuration that we are attempting to achieve and the prerequisites that make it possible in this How-To note :

- GPS Server: One Cellular AirBox router or any type of Acksys Cellular Router
- Connect GPS antenna on the GPS connector
- A valid SIM card from an ISP
- A GPS NMEA frame Receiver Client : WaveManager or any type of GPS received Server
- Laptop to configure the router

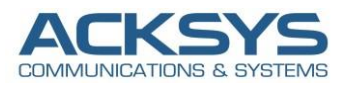

## 5. GNSS System types

There are different type of GNSS system in the world and the GNSS component embedded with Acksys Cellular router automatically can track position of the four existing satellite systems, GPS (American), Galileo (European) GLONASS (Russian), Beidou (Chinese)

The purpose of GNSS system is to provide signals from space and transmit timing and positioning data to the GNSS receivers located on Earth. The receivers further use these data to determine your precise location.

## 6. **GNSS Configuration architecture**

In this How-To, we will explain in detail how to access directly the Acksys router's internal GPS NMEA data from an external GPS client.

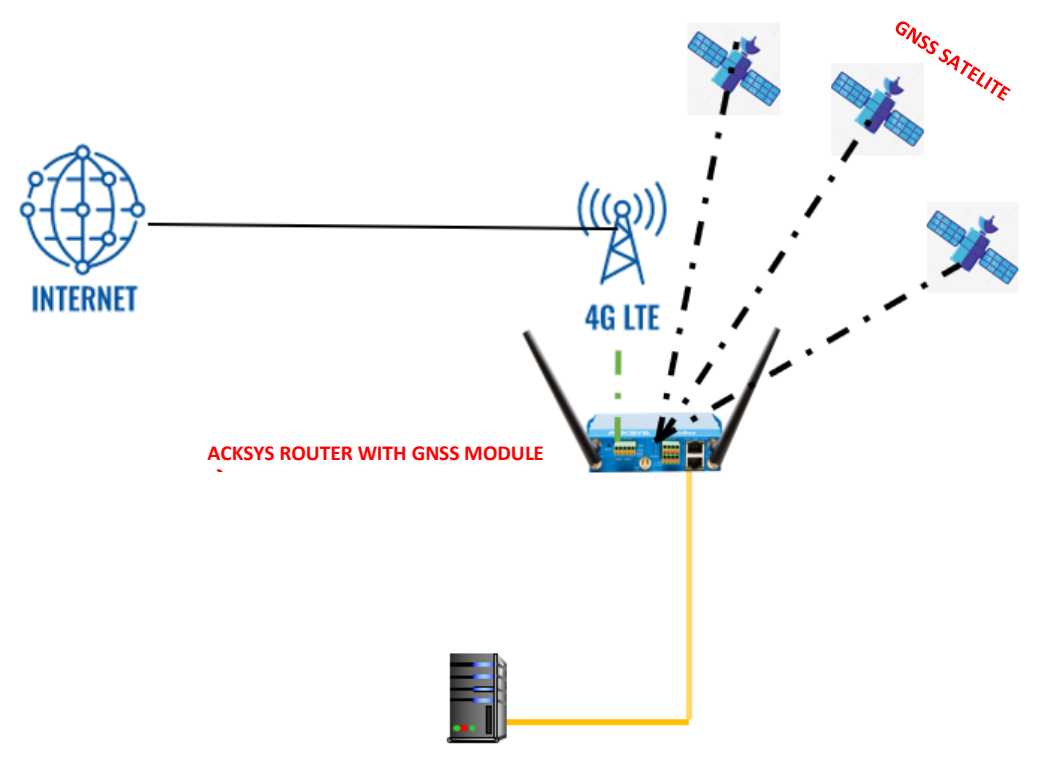

WaveManager or Any other GPS client

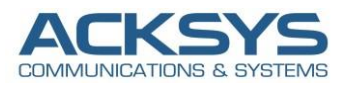

## 7. ACKSYS Router configuration

We may need the Acksys Cellular router to have a server prepared to the event of an external client receiver, so the GPS NMEA data is sent through it. For this configuration it will be enough to specify In this note, the WIFI interface will not be configured but we will use the default LAN setting and configure WAN Cellular interface.

#### Configuring WAN Interface

If you have familiarized yourself with the configuration scheme and we can start configuring the router using instructions provided in this section:

in GUI and go to Setup  $\rightarrow$  Physical Interfaces  $\rightarrow$  Enable the WAN Interface.

| WAN INTERFACE |                                     |                    |  |  |
|---------------|-------------------------------------|--------------------|--|--|
|               | 3G/4G/LTE Cellular radio (Cellular) | •                  |  |  |
|               | FRIENDLY NAME                       | ACTIONS            |  |  |
|               | Cellular                            | Interface disabled |  |  |
|               |                                     |                    |  |  |

- Click the "Edit" button located to the right and configure WAN Interface.
  - General Setup
    - Select IPv6 in IP family
    - Check Replace default route
    - Set 0 as routing metric 0 for default gateway
    - Check Use peer DNS in case DNS is on the LAN to use the ISP DNS
    - Save

#### WAN SETTINGS - CELLULAR

| ELLULAR                                     |                                                                                                    |
|---------------------------------------------|----------------------------------------------------------------------------------------------------|
| General Setup SIM 1 SIM 2 Advanced Settings | ITE                                                                                                    |
|                                             | Priendly name for your network                                                                                                    |
| Default SIM card                            | ● SIM 1<br>○ SIM 2                                                                                                    |
|                                             | SIM slot selected at startup                                                                                                    |
| IP Family                                   | IPv4 v                                                                                                    |
| Protocol                                    | Wireless wide area network                                                                                                    |
| Replace default route                       | 🗹 💿 Replace the default route to use the cellular interface after successful connect                                                              |
| Default gateway metric                      | 0                                                                                                    |
|                                             | Ocateway priority when several default gateways are configured; lowest is chosen. (Used only when a default gateway is defined on this interface) |
| Use peer DNS                                | Configure the local DNS server to use the name servers advertized by the cellular peer                                                            |

• Select the correct SIM slot (in case of dual SIM) and fill out APN with the connection information provided by the ISP (in this case sfr SIM card is used): sl2sfr

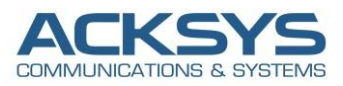

|                     | SETUP TOOLS STATUS                              |                                                                    |              |
|---------------------|-------------------------------------------------|--------------------------------------------------------------------|--------------|
| PHYSICAL INTERFACES | WAN SETTINGS - LTE                              |                                                                    |              |
| CELLULAR<br>LAN 1   | On this page you can configure a WAN interface. |                                                                    |              |
| LAN 2               | CELLULAR                                        |                                                                    |              |
| VIRTUAL INTERFACES  |                                                 |                                                                    |              |
| BRIDGING            | General Setup SIM 1 Advanced Settings           |                                                                    |              |
| NETWORK             | SIM card 1 PIN code                             | <i>»</i> ••••                                                      | A <i>@</i> ● |
| VPN                 |                                                 | Enter the correct SLOT 1 PIN code or you might lock your sim card! |              |
| ROUTING / FIREWALL  | SIM card 1 access point (APN)                   | sl2sfr                                                             |              |
| SECURITY            |                                                 | Required except for LTE-only connections                           |              |
| QOS                 | Authentication protocol                         | SIM only V                                                         |              |
| SERVICES            |                                                 |                                                                    |              |

- Enable AT transactions logs for better understanding in troubleshoot in case of issue.
- Save and apply the config

|                     | SETUP TOOLS STATUS                              |                                                                                                    |
|---------------------|-------------------------------------------------|----------------------------------------------------------------------------------------------------|
| PHYSICAL INTERFACES | WAN SETTINGS - LTE                              |                                                                                                    |
| CELLULAR<br>LAN 1   | On this page you can configure a WAN interface. |                                                                                                    |
| AN 2                | CELLULAR                                        |                                                                                                    |
| IDGING              | General Setup SIM 1 Advanced Settings           |                                                                                                    |
| WORK                | Always disabled at startup                      |                                                                                                    |
|                     | State at startup                                | Default v                                                                                                    |
| TING / FIREWALL     |                                                 | Default is 'up' except for networks with protocol 'none'. Use 'down' if this network should be brought up only by event rules. |
| URITY               | Log AT transactions at "debug" level            | Use only at Support Service request, since it can flood the system log                                                         |
| S                   |                                                 |                                                                                                    |

• Save and apply the config

To check NMEA frame in CLI, we need to enable Cellular Log Level to Debug for more GNSS information in log.

Go in Tools Logs Setting  $\rightarrow$  Cellular  $\rightarrow$  Log Setting

| CELLULAR LOG SETTINGS (CELLULAR) |       |  |
|----------------------------------|-------|--|
| Log level                        | Debug |  |
|                                  |       |  |

• Save and apply the config

#### Configuring WIFI Interface

In this note, the WIFI interface will not be enabled or used.

| WI-FI INT | ERFACE              |                    |        |                               |          |                    |
|-----------|---------------------|--------------------|--------|-------------------------------|----------|--------------------|
| V         | Wi-Fi 4 (802.11n) V | Vireless interface |        |                               |          |                    |
|           | CHANNEL             | 802.11 MODE        | SSID   | ROLE                          | SECURITY | ACTIONS            |
|           | Automatic           | 802.11b+g+n        | acksys | Access Point (infrastructure) | none     | Interface disabled |

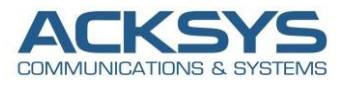

#### Configuring LAN Interface

In this note, we will use the default IP address of the router 192.168.1.253 in this section:

Go in GUI and go to Setup  $\rightarrow$  Physical Interfaces  $\rightarrow$  LAN setting Interface.

#### NETWORK - LAN

| On this page you can configure the network interfaces. You can b     | ridge several interfaces by ticking the "bridge interfaces" field and tick the names of several network interfaces.                                |
|----------------------------------------------------------------------|----------------------------------------------------------------------------------------------------|
| COMMON CONFIGURATION                                                 |                                                                                                    |
| General Setup Interfaces Settings Advanced Settings Enable interface |                                                                                                    |
| Network description                                                  | LAN (2) Friendly name for your network                                                                                                    |
| Protocol                                                             | static v                                                                                                    |
| IPv6-Address                                                         |                                                                                                    |
|                                                                      | OIDR-Notation: address/prefix                                                                                                    |
| Default <u>IPv6</u> gateway                                          |                                                                                                    |
| Delegated prefix length                                              | 60 (2) The assigned prefix(es) size for this interface                                                                                             |
| Allowed prefix classes                                               | all                                                                                                    |
| IPv4-Address                                                         | 192.168.1.253                                                                                                    |
| IPv4-Netmask                                                         | 255.255.255.0 🗸                                                                                                    |
| Default <u>IPv4</u> gateway                                          |                                                                                                    |
| Default gateway metric                                               | 0                                                                                                    |
|                                                                      | Gateway priority when several default gateways are configured; lowest is chosen. (Used only when a default gateway is defined on this interface)   |
| <u>DNS</u> server(s)                                                 | You can specify multiple IPv4 DNS servers here, press enter to add a new entry. Servers entered here will override automatically     assigned ones |
|                                                                      | assiyinga ones.                                                                                                    |

#### NETWORK - LAN

On this page you can configure the network interfaces. You can bridge several interfaces by ticking the "bridge interfaces" field and tick the names of several network interfaces.

| COMMON CONFIGURATION                                |                                                                                                    |
|-----------------------------------------------------|----------------------------------------------------------------------------------------------------|
| General Setup Interfaces Settings Advanced Settings |                                                                                                    |
| Bridge interfaces                                   | 🗹 💿 creates a bridge over specified interface(s)                                                                                                    |
| Enable <u>STP/RSTP</u>                              | Warning: Some cautions must be taken with wireless interfaces, please see user guide                                                                                                    |
| Enable LLDP forwarding                              | Image: Image: |
| bridge VLAN                                         | 🗌 🕝 Enable VLAN management in bridge. You must configure the bridge VLANs before enabling this option (setup->bridging)                                                                                                    |
| Interface                                           | <ul> <li>WiFi adapter: WiFi (currently disabled) - acksys (network: lan)</li> <li>Ethernet adapter: LAN1 (network: lan)</li> <li>Ethernet adapter: LAN2 (network: lan)</li> </ul>                                                                                                    |
| МТО                                                 | 1500                                                                                                    |

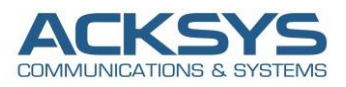

#### Configuring GNSS Agent

If you have familiarized yourself with the configuration scheme and have all of the device in order, we can start configuring the router using instructions provided in this section:

• Login to the router's WebUI and go to Setup  $\rightarrow$  Services $\rightarrow$ GNSS Agent. Do this on the router:

| Activate the embedded GNSS receiver and config | ure the gpsd server                                                                                                    |
|------------------------------------------------|----------------------------------------------------------------------------------------------------|
| PSD                                            |                                                                                                    |
| Enable                                         | Allows internal services to use the GNSS                                                                                |
| Use as time source                             | 🗹 💿 Allows to use the GNNS as time source. This source has low precision, use NTP service for more precision            |
| Serve external clients                         | Allows external users to connect to this gpsd server                                                                    |
| isten port                                     | 2947                                                                                                    |
|                                                | Port on which gpsd will listen                                                                                          |
| Position logging period                        | 4                                                                                                    |
|                                                | Number of seconds between positioning records in the system log (at 'info' level); 0 or empty to disable                |
| URI for map link (Device Info page)            | OpenStreetMap® link v                                                                                                   |
|                                                | (2) '%1' and '%2' in the URI are replaced by latitude and longitude in signed dotted-decimal notation, e.g. '48.000000' |
|                                                | URI must not contain doublequotes                                                                                       |

#### Enable

Allow use of the location service.

#### Serve external clients

Allow devices outside of the product to query its position using the gpsd protocol. If disabled, the position can still be queried with SNMP, displayed on the Status  $\rightarrow$  Device Information page, or logged to an external log server.

#### Listen port

Change TCP server port for external clients :2947

#### **Position logging period**

Periodically add an entry in the system log indicating current position:4

#### **URI for map link**

The current position that appears on the Status  $\rightarrow$  Device Information page is embedded in a web link, allowing for example to display a map using external services. Here you can choose among renown public services, or set up a link to your preferred web server. To disable the link entirely, choose **custom** and enter a dash or a hash mark (anything but a column). If the string **%1** appears in the link, it will be replaced with the latitude, and **%2** will be replaced with the longitude.

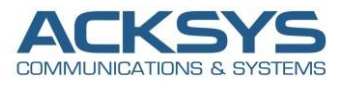

It is also possible to retrieve NMEA Data in local or on a remote GNSS Client as receiver if you want to read NMEA DATA on another device.

Login to the router's WebUI and go to Setup  $\rightarrow$  Services  $\rightarrow$  Statistic. Do this on the router:

- Enable GPS statistic
- GPS server IP address :127.0.0.1
- GPS server port: 2947
- Save and apply

| ACKSYS TELEMETRY                                                                                                |                                                                                                    |  |  |  |
|----------------------------------------------------------------------------------------------------|----------------------------------------------------------------------------------------------------|--|--|--|
| Allow to send information to WaveManager                                                                        |                                                                                                    |  |  |  |
| Enable telemetry                                                                                                |                                                                                                    |  |  |  |
| Acksys telemetry server port                                                                                    | 8628                                                                                                    |  |  |  |
| Output interval                                                                                                 | 5                                                                                                    |  |  |  |
|                                                                                                    | (2) Acksys telemetry will check if there is any new statistics data available at this frequency. To avoid data accumulation, this valu<br>should less than overall sample interval. (In seconds)                                                                                                    |  |  |  |
| Max buffer size                                                                                                 | 102400                                                                                                    |  |  |  |
|                                                                                                    |                                                                                                    |  |  |  |
|                                                                                                    | (a) This value will determine the size of buffer and also how much data will be stored in case connection with server is lost. (In be a size of buffer and also how much data will be stored in case connection with server is lost.                                                                                                    |  |  |  |
| GPS STATISTIC                                                                                                   | This value will determine the size of buffer and also how much data will be stored in case connection with server is lost. (In b<br>the store is a store is a store is a store is a store is a store in the store is a store in the store is a store is a sto    |  |  |  |
| GPS STATISTIC<br>Allow to send GPS information to WaveManager                                                   | This value will determine the size of buffer and also how much data will be stored in case connection with server is lost. (In b<br>the store is a store in the size of buffer and also how much data will be stored in case connection with server is lost. (In b<br>the store is a store is a store is a store is a store is a store is a store in the store is a store is a |  |  |  |
| GPS STATISTIC<br>Allow to send GPS information to WaveManager<br>Enable GPS statistics                          | This value will determine the size of buffer and also how much data will be stored in case connection with server is lost. (In be stored in case connection with server is lost. (In be stored in case connection with server is lost.)                                                                                                    |  |  |  |
| GPS STATISTIC<br>Allow to send GPS information to WaveManager<br>Enable GPS statistics<br>GPS server ip address | This value will determine the size of buffer and also how much data will be stored in case connection with server is lost (in b<br>127.0.0.1                                                                                                    |  |  |  |
| GPS STATISTIC<br>Allow to send GPS information to WaveManager<br>Enable GPS statistics<br>GPS server ip address | This value will determine the size of buffer and also how much data will be stored in case connection with server is lost. (In the server is lost, if it is adverse of a CPS server. If this product provides CPS service, please enter "127.0.0.1" The ip address of a CPS server. If this product provides CPS service, please enter "127.0.0.1".                                                                                                    |  |  |  |

#### NOTE:

GPS Server IP address 127.0.0.1 because the Acksys cellular router provides GPS service and the Telelemetry service is used in order to send logs to WaveManager Server in this note.

#### Configuring WaveManager to access GNSS POSITION via Telemetry

In this note, we will also use WaveManager Server to receive GNSS position therefore we will enable Telemetry service. To enable Telemetry service on WaveManager in Setting  $\rightarrow$  Data Collect  $\rightarrow$  Operational  $\rightarrow$  enable Data Collect  $\rightarrow$ Save

|                                                                  | =                                                                                                    | 0                                                                                                    | ٠    | All support support i        |
|------------------------------------------------------------------|----------------------------------------------------------------------------------------------------|----------------------------------------------------------------------------------------------------|------|------------------------------|
| <ul><li>Products view</li><li>Dashboards</li></ul>               | Settings                                                                                                    |                                                                                                    |      |                              |
| <ul> <li>Ref. configurations</li> <li>Dist. discovery</li> </ul> | NETWORK<br>INTERFACES<br>OPERATIONAL<br>PREFERENCES<br>GROUPS/ZONES<br>DASHBOARDS<br>SYSLOGS<br>ALARMS<br>NOTIFICATIONS<br>USERS | Auto                                                                                                    |      | Save Reset                   |
| C Settings                                                       | DATABASE<br>Copyright © Acksys 2023                                                                                              | Image: Second second second | Acks | ys Communications & Systems. |

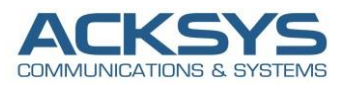

## 8. STATUS

If you've followed all the steps presented above, your configuration should be finished and let have an overview on status of the Cellular and GNSS.

WAN Router Wireless: Status

#### In GUI and go to **Status** → **Cellular**

#### **CELLULAR STATUS**

Warning: scanning will break established connections which use that radio.

| Cellular | Interfaces                                                                                                    |          |                     |                         |                   |                                    |      |     |      |
|----------|----------------------------------------------------------------------------------------------------|----------|---------------------|-------------------------|-------------------|------------------------------------|------|-----|------|
| RADIO    | MODEM INFORMATIONS                                                                                                    | ATTACHED | OPERATOR<br>MCC/MNC | BASE STATION<br>LAC/CID | ACCESS TECHNOLOGY | INFRASTRUCTURE<br>BAND<br>CHANNELS | RSSI | BER | SCAN |
| Cellular | Password accepted<br>IMSI: 208101188844640<br>IMEI: 866758042299632<br>model: EC25 rev A6.3 EMEA<br>band:<br>LTEFDD: B1/B3/B5/B7/B8/B20<br>LTETDD: B38/B40/B41<br>WCDMA: B1/B5/B8<br>GSM: B3/B8 | home     | F SFR<br>208/10     | 46506 / 159942403       | gsm<br>FDD LTE    | LTE<br>LTE BAND 3<br>ARFCN: 1501   | -67  | 0   | Scan |

#### WAN Router: Network Status

To verify the connection, click in Status>Network as shown in the screenshot below where the WAN interface receive Internet IP address.

#### In GUI and go to $\textbf{Status} \rightarrow \textbf{Network}$

| _      |
|--------|
|        |
|        |
|        |
|        |
|        |
| мти    |
| d 1500 |
| nc     |

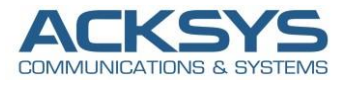

#### WAN Router: Network Testing

GNSS Agent can show position only if the WAN router get internet therefore we do network connectivity test with ping on google DNS works with success as shown the screenshot below:

| root@GPS-Agent:~# ping 8.8.8.8                              |  |  |  |  |  |  |
|-------------------------------------------------------------|--|--|--|--|--|--|
| PING 8.8.8.8 (8.8.8.8): 56 data bytes                       |  |  |  |  |  |  |
| 64 bytes from 8.8.8.8: seq=0 ttl=115 time=55.917 ms         |  |  |  |  |  |  |
| 64 bytes from 8.8.8.8: seq=1 ttl=115 time=656.157 ms        |  |  |  |  |  |  |
| 64 bytes from 8.8.8.8: seq=2 ttl=115 time=474.894 ms        |  |  |  |  |  |  |
| 64 bytes from 8.8.8.8: seq=3 ttl=115 time=378.489 ms        |  |  |  |  |  |  |
| 64 bytes from 8.8.8.8: seq=4 ttl=115 time=311.806 ms        |  |  |  |  |  |  |
| 64 bytes from 8.8.8.8: seq=5 ttl=115 time=285.724 ms        |  |  |  |  |  |  |
| 64 bytes from 8.8.8.8: seq=6 ttl=115 time=72.721 ms         |  |  |  |  |  |  |
| 64 bytes from 8.8.8.8: seq=7 ttl=115 time=484.698 ms        |  |  |  |  |  |  |
| 64 bytes from 8.8.8.8: seq=8 ttl=115 time=300.996 ms        |  |  |  |  |  |  |
| 64 bytes from 8.8.8.8: seq=9 ttl=115 time=110.102 ms        |  |  |  |  |  |  |
| 64 bytes from 8.8.8.8: seq=10 ttl=115 time=311.840 ms       |  |  |  |  |  |  |
| 64 bytes from 8.8.8.8: seq=11 ttl=115 time=258.432 ms       |  |  |  |  |  |  |
| 64 bytes from 8.8.8.8: seq=12 ttl=115 time=364.148 ms       |  |  |  |  |  |  |
|                                                             |  |  |  |  |  |  |
| 8.8.8.8 ping statistics                                     |  |  |  |  |  |  |
| 13 packets transmitted, 13 packets received, 0% packet loss |  |  |  |  |  |  |
| round-trip min/avg/max = 55.917/312.763/656.157 ms          |  |  |  |  |  |  |

## 9. GNSS DATA COLLECT

#### WAN Router: CLI GNSS

To verify the NMEA data, we can enable SSH service in Tools $\rightarrow$  Service $\rightarrow$  enable SSH with the command logfile after enable GNSS log level to Debug.

Once you have configured the router, if you connect in CLI on the AirBox router IP, we will get the NMEA data in real time, 1 data per 4 second according to my configuration as shown in the screenshot below:

| root@Acksys:∼# logread -f   grep "2:3"                                                                                 |
|----------------------------------------------------------------------------------------------------|
| Fri Mar 31 14:40:20 2023 user.info : 2:3:20230331:144020.000:48.799547:2.351979:101.700000:0.000000:3.100000           |
| Fri Mar 31 14:40:24 2023 user.info : 2:3:20230331:144024.000:48.799547:2.351979:101.6000000:0.000000:3.100000          |
| Fri Mar 31 14:40:28 2023 user.info : 2:3:20230331:144028.000:48.799547:2.351980:101.600000:0.000000:3.100000           |
| Fri Mar 31 14:40:32 2023 user.info : 2:3:20230331:144032.000:48.799547:2.351980:101.6000000:0.000000:3.100000          |
| Fri Mar 31 14:40:36 2023 user.info : 2:3:20230331:144036.000:48.799542:2.352016:101.200000:0.000000:309.700000         |
| Fri Mar 31 14:40:40 2023 user.info : 2:3:20230331:144040.000:48.799598:2.351893:101.100000:0.000000:309.700000         |
| Fri Mar 31 14:40:44 2023 user.info : 2:3:20230331:144044.000:48.799594:2.351930:102.400000:0.000000:309.700000         |
| Fri Mar 31 14:40:48 2023 user.info : 2:3:20230331:144048.000:48.799588:2.351942:102.0000000:0.000000:309.700000        |
| Fri Mar 31 14:40:52 2023 user.info : 2:3:20230331:144052.000:48.799563:2.352001:100.900000:0.000000:309.700000         |
| Fri Mar 31 14:40:56 2023 user.info : 2:3:20230331:144056.000:48.799571:2.351981:101.300000:0.000000:309.700000         |
| Fri Mar 31 14:41:00 2023 user.info : 2:3:20230331:144100.000:48.799571:2.351982:101.300000:0.000000:309.700000         |
| <u>F</u> ri Mar 31 14:41:04 2023 user.info : 2:3:20230331:144102.000:48.799571:2.351981:101.300000:0.000000:309.700000 |

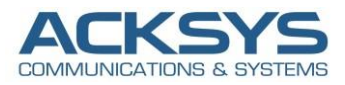

#### Configuring MIB Browser to access GNSS NMEA Data via SNMP

Positioning information can also be read directly via SNMP on any MIB Browser and on any remote Management system by using OIDS from Acksys MIB from the gnss-current-position table as shown in the screenshot below.

| 0.4444                                                            |                           | 0.44 |                                               |                                                 |             |         | <b>~</b> ~~ |
|-------------------------------------------------------------------|---------------------------|------|-----------------------------------------------|-------------------------------------------------|-------------|---------|-------------|
| Address.                                                          | T92.168.1.253             | 0.11 | 2.0                                           | Operations. Get r                               | Nexi        | ~       | <b>G</b> G0 |
| SNMP M                                                            | IBs                       |      | Result Table                                  |                                                 |             |         |             |
|                                                                   | acksysProductID           | ^    | Name/OID                                      | Value                                           | Туре        | IP:Port |             |
|                                                                   | 🖶 🧧 c-key-management      |      | gnssAllPositions.0 2:3:2023                   | 0403:104425.000:48.817158:2.007729:122.800000:0 | OctetString | 192.168 | . i 🗸 🎽     |
| alarmSettings     powerStatus     networkStatus     serviceStatus |                           |      | firmwareExists.0 false (1)                    |                                                 | Integer     | 192.168 | . 🏻 🛍       |
|                                                                   |                           |      | firmwareInfo.0                                |                                                 | OctetString | 192.168 | . 🗋         |
|                                                                   |                           |      | sysupgradeMissed.0 false (1)                  |                                                 | Integer     | 192.168 | . 🔎 🔎       |
|                                                                   |                           |      | configHttpServer.0 disable (1                 | )                                               | Integer     | 192.168 | -           |
|                                                                   |                           |      | configHttpServerPort.0 0                      |                                                 | Integer     | 192.168 | . 🏼 🏴       |
|                                                                   | 🐚 ss-webserver            |      | configHttpsServer.0 disable (1                | )                                               | Integer     | 192.168 | . 🖻 🛎       |
|                                                                   | 🔁 ss-dhcp                 |      | configHttpsPort.0 0                           |                                                 | Integer     | 192.168 |             |
|                                                                   | 🍋 ss-ntp                  |      | configHttpsCertificate.0 1                    |                                                 | OctetString | 192.168 |             |
|                                                                   | 📲 ss-radius               |      | configDhcpSubnet.3.108.97.110 lan             |                                                 | OctetString | 192.168 |             |
|                                                                   | 🕀 🔤 ss-snmp               |      | configNtp.0 0                                 |                                                 | Integer     | 192.168 | -           |
|                                                                   | 📲 ss-dns                  |      | configDnsRebindProtection.0 enable (2         | )                                               | Integer     | 192.168 |             |
|                                                                   | 🕀 📙 ss-system             |      | configDnsRebindLocalhost.0 enable (2          | )                                               | Integer     | 192.168 |             |
|                                                                   | 🚍 🔜 ss-gnss               |      | configCollectdEnable.0 enable (2              | )                                               | Integer     | 192.168 |             |
|                                                                   | 😑 🔚 gnss-current-position |      | configCollectdSamplingInterval.0 5            |                                                 | Integer     | 192.168 | -           |
|                                                                   | • position∨alid           |      | configCollectdGPSEnable.0 enable (2           | )                                               | Integer     | 192.168 |             |
|                                                                   | 🍋 fixdate                 |      | configCollectdGPSServerAddr.0 127.0.0.1       | ·                                               | lpAddress   | 192.168 |             |
|                                                                   | 🍋 fixtime                 |      | configCollectdGPSServerPort.0 2947            |                                                 | Integer     | 192.168 |             |
|                                                                   | 🗨 latitude                |      | configCollectdGPSConnTimeout.0 5              |                                                 | Integer     | 192.168 |             |
|                                                                   | 🍋 longitude               |      | configCollectdGPSReqInterval.0 5              |                                                 | Integer     | 192.168 |             |
|                                                                   | - De altitude             |      | configCollectdWirelessScanResult.0 disable (1 | )                                               | Integer     | 192.168 |             |
|                                                                   | 🔍 speedkmh                |      | configCollectdlwinfo.0 enable (2              | )                                               | Integer     | 192.168 |             |
|                                                                   | CourseDegrees             |      | configAcksysTelemetryEnable.0 enable (2       | )                                               | Integer     | 192.168 |             |
|                                                                   | 🍋 fixdimension            |      | configAcksysTelemetryServerPort.0 8628        |                                                 | Integer     | 192.168 |             |
|                                                                   | gnssAllPositions          |      | configAcksysTelemetryOutputInterval.0 5       |                                                 | Integer     | 192.168 |             |
|                                                                   | ss-tcn                    |      | configAcksysTelemetryMaxBufferSize.0 102400   |                                                 | Integer     | 192.168 |             |
|                                                                   | 🗄 🔚 ss-async-sysupgrade   |      | configAsyncUpgradeDoUpgrade.0 0               |                                                 | Integer     | 192.168 |             |
|                                                                   | serviceConfiguration      | *    | configAsyncUpgradeTimerEnable.0 disable (1    | )                                               | Integer     | 192.168 |             |
| Name                                                              | gnss-current-position     | ^    | configAsyncUpgradeTimerEnable.0               |                                                 | Null        | 192.168 |             |
| OID                                                               | .1.3.6.1.4.1.28097.9.8.1  | -    | positionValid.0 true (2)                      |                                                 | Integer     | 192.168 |             |
| MIB                                                               | ACKSYS-MIB                | _    | fixdate.0 2023040                             | 3                                               | OctetString | 192.168 |             |
| Syntax                                                            |                           |      | fixtime.0 104449.0                            | 00                                              | OctetString | 192.168 |             |
| Access                                                            |                           |      | latitude.0 48.81715                           | 7                                               | OctetString | 192.168 |             |
| Status                                                            |                           |      | longitude.0 2.007729                          |                                                 | OctetString | 192.168 |             |
| Def∨al                                                            |                           |      | altitude.0 122.8000                           | 00                                              | OctetString | 192.168 |             |
| Indexes                                                           |                           | ~    | anaadlumh 0                                   |                                                 | OstatOtrina | 400.400 | <b>~</b>    |

. iso.org.dod.internet.private.enterprises.acksys.serviceConfiguration.sc-async-sysupgrade.configAsyncUpgradeTimerEnable.0

The string displayed in the system log and the string obtained through the 'gnssAllPositions' SNMP OID have the same format. It consists in a series of column-separated values in the following order:

| Valid flag                                    | 1 if position is undefined, 2 if the following data is valid                                                  |  |  |
|-----------------------------------------------|----------------------------------------------------------------------------------------------------|--|--|
| Dimension                                     | 2 if only latitude/longitude are known, 3 if elevation (altitude) is also valid, 0 or 1 if position unknown   |  |  |
| Date                                          | Last fix date.                                                                                                |  |  |
| YYMMDD (year, month, day) or empty if invalid |                                                                                                    |  |  |
| Time                                          | Last fix time. If time is available:                                                                          |  |  |
|                                               | HHMMSS.ddd (hour, minute, second, dot, milliseconds).                                                         |  |  |
| If time is unavailable:                       |                                                                                                    |  |  |
|                                               | sssssssss (integer number of seconds since $1/1/1970$ ) as known to the product. Always greater than 1000000. |  |  |
| Latitude                                      | ±DD.dddddd degrees from equator, 6 decimal places, a minus sign means south of equator                        |  |  |
| Longitude                                     | ±DD.dddddd degrees from Greenwich, 6 decimal places, a minus sign means west of Greenwich                     |  |  |
| Altitude                                      | HHH.hhhhhh Height above mean see level, in meters                                                             |  |  |

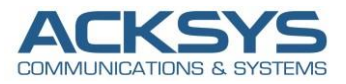

| Speed     | kkk.vvvvvv Horizontal displacement speed in kilometers per hour, 6 decimal places |
|-----------|-----------------------------------------------------------------------------------|
| Direction | DDD.dddddd degrees from true north, 6 decimal places, DDD ranges from 0 to 359    |

#### WAN Router: GNSS Status

You can retrieve the current position Via GUI in on "Device Information" page as shown in the screenshot below Status

| RMWARE INFORMATION                                                        |                                                                                                 |
|---------------------------------------------------------------------------|-------------------------------------------------------------------------------------------------|
| WaveOs version:                                                           | 4.21.0.3-V4.22.0.1-V4.18.0.1-63-ge7f3cd96e4 (BETA version)                                      |
| Boot loader version:                                                      | 3.4.1.1                                                                                         |
| Firmware ID:                                                              | E2148.AC.1                                                                                      |
| SSH access:                                                               | enabled (by configuration)                                                                      |
|                                                                           |                                                                                                 |
| Host name:                                                                | GPS Agent                                                                                       |
| Host name:<br>Model:                                                      | GPS Agent<br>AirBox/14                                                                          |
| Host name:<br>Model:<br>Product version:                                  | GPS Agent<br>AirBox/14<br>V1                                                                    |
| Host name:<br>Model:<br>Product version:<br>Motherboard ID:               | GPS Agent<br>AirBox/14<br>V1<br>000019029fa8                                                    |
| Host name:<br>Model:<br>Product version:<br>Motherboard ID:<br>GNSS info: | GPS Agent<br>AirBox/14<br>V1<br>000019029fa8<br>latitude: 48.81715815°                          |
| Host name:<br>Model:<br>Product version:<br>Motherboard ID:<br>GNSS info: | GPS Agent<br>AirBox/14<br>V1<br>000019029fa8<br>latitude: 48.81715815°<br>longitude: 2.0077294° |

### WaveManager: GNSS Status

We can retrieve the current position Via WaveManager on "Device Information" page (Latitude and Longitude) as shown in the screenshot below where.

| WM      |                                   | =                                                                                                    | 🗴 🌲 💩 All support support i                                                                |
|---------|-----------------------------------|----------------------------------------------------------------------------------------------------|--------------------------------------------------------------------------------------------|
|         |                                   | New On line Rew config War                                                                                       | AirBox/14 ×                                                                                |
| ¢       | Dashboards<br>Ref. configurations |                                                                                                    |                                                                                            |
| -<br>(; |                                   | □ Select All 🖉 × State × New configuration × Q. State : New configuration × 5                                    | Description                                                                                |
|         |                                   | Group Model Serial Product Id Firmware Version                                                                   | Discovery date         03/04/2023 09:57           Last connection         03/04/2023 10:12 |
|         |                                   | AirBox/14 000019029FA8 E2148.AC.1 4.21.0.3                                                                       | IP Address         192.168.1.253           Mask         255.255.255.0                      |
|         |                                   |                                                                                                    | Gateway 0.0.0.0<br>Group                                                                   |
|         |                                   |                                                                                                    | Product Id 000019029FA8 Firmware E2148.AC.1                                                |
|         |                                   | and the second second second second second second second second second second second second second second second | Version 4.21.0.3<br>Latitude 48,817159417                                                  |
|         |                                   |                                                                                                    | Longitude 2,0077302<br>Description GPS Agent                                               |
|         |                                   |                                                                                                    | ✓ Roles list                                                                               |
|         |                                   |                                                                                                    | < ×                                                                                        |
| *       | Settings                          | Copyright © Acksys 2023. All rights reserved.                                                                    | Acksys Communications & Systems.                                                           |

Email : support@acksys.fr